## How to Setup Email Account in Windows Mobile Phone ?

Before setup email in Windows Live Mail, please create your email account in Wemail Control Panel. Please refer to "Add New Email Account".

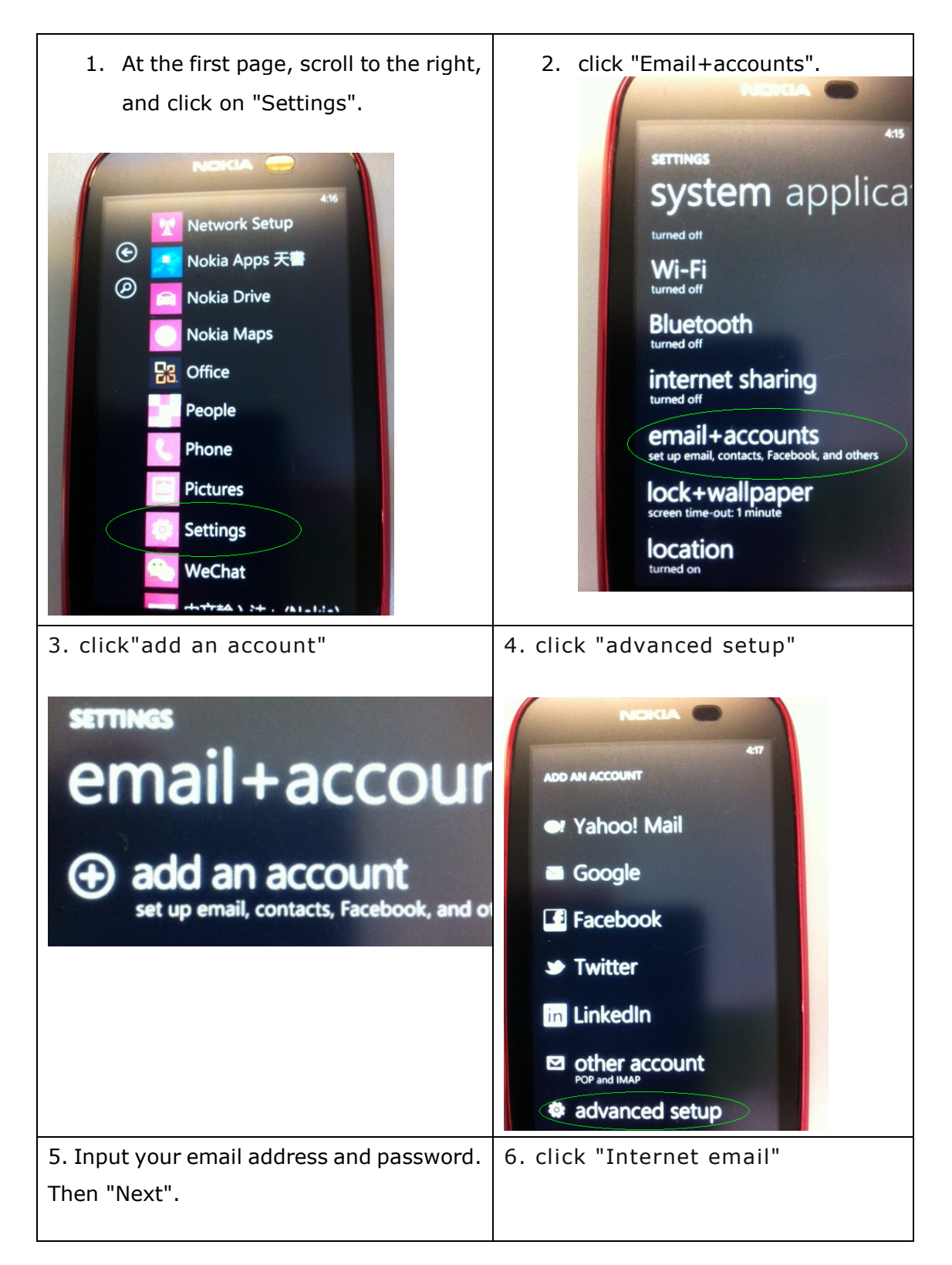

| 4:33   ADVANCED SETUP Email address sales@wemaildemo.com Password Your account information will be saved | <section-header><text><section-header><section-header><text><text><text><text><text></text></text></text></text></text></section-header></section-header></text></section-header> |
|----------------------------------------------------------------------------------------------------|----------------------------------------------------------------------------------------------------|
| 5. Input                                                                                                 | 6. scroll down, input your                                                                                                    |
| - account name : your email address                                                                      | password, and                                                                                                    |
|                                                                                                    | - outgoing email server :                                                                                                    |
| - incoming email server :                                                                                | mail.yourdomain.com                                                                                                    |
|                                                                                                    | select :                                                                                                    |
| - Account type : IMAP4                                                                                   |                                                                                                    |
| - username : your email address                                                                          | <ul> <li>Outgoing server requires<br/>authentication</li> </ul>                                                                                                    |
|                                                                                                    | - Use the same username and password for sending email                                                                                                    |
|                                                                                                    | Then click "advanced settings"                                                                                                    |

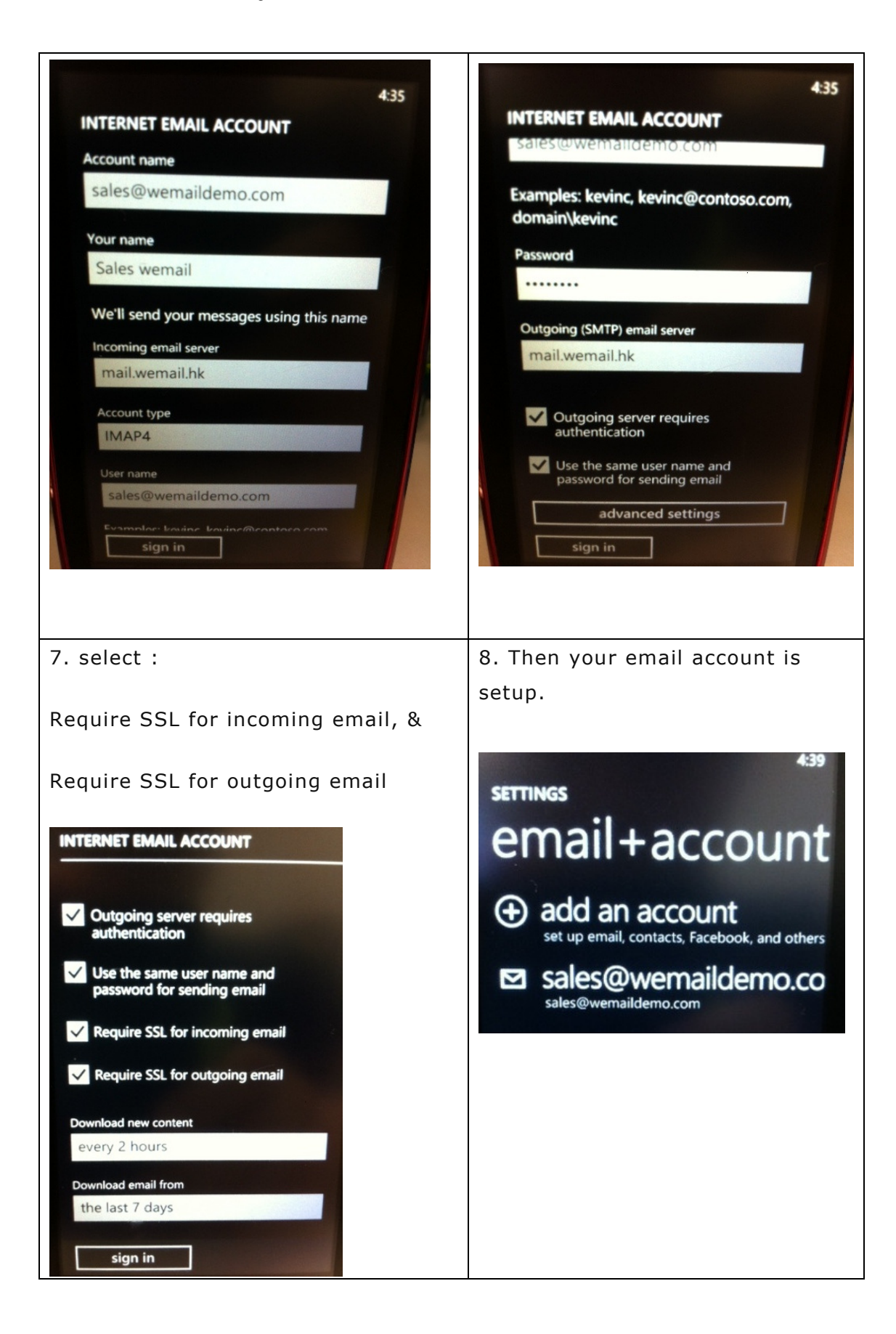